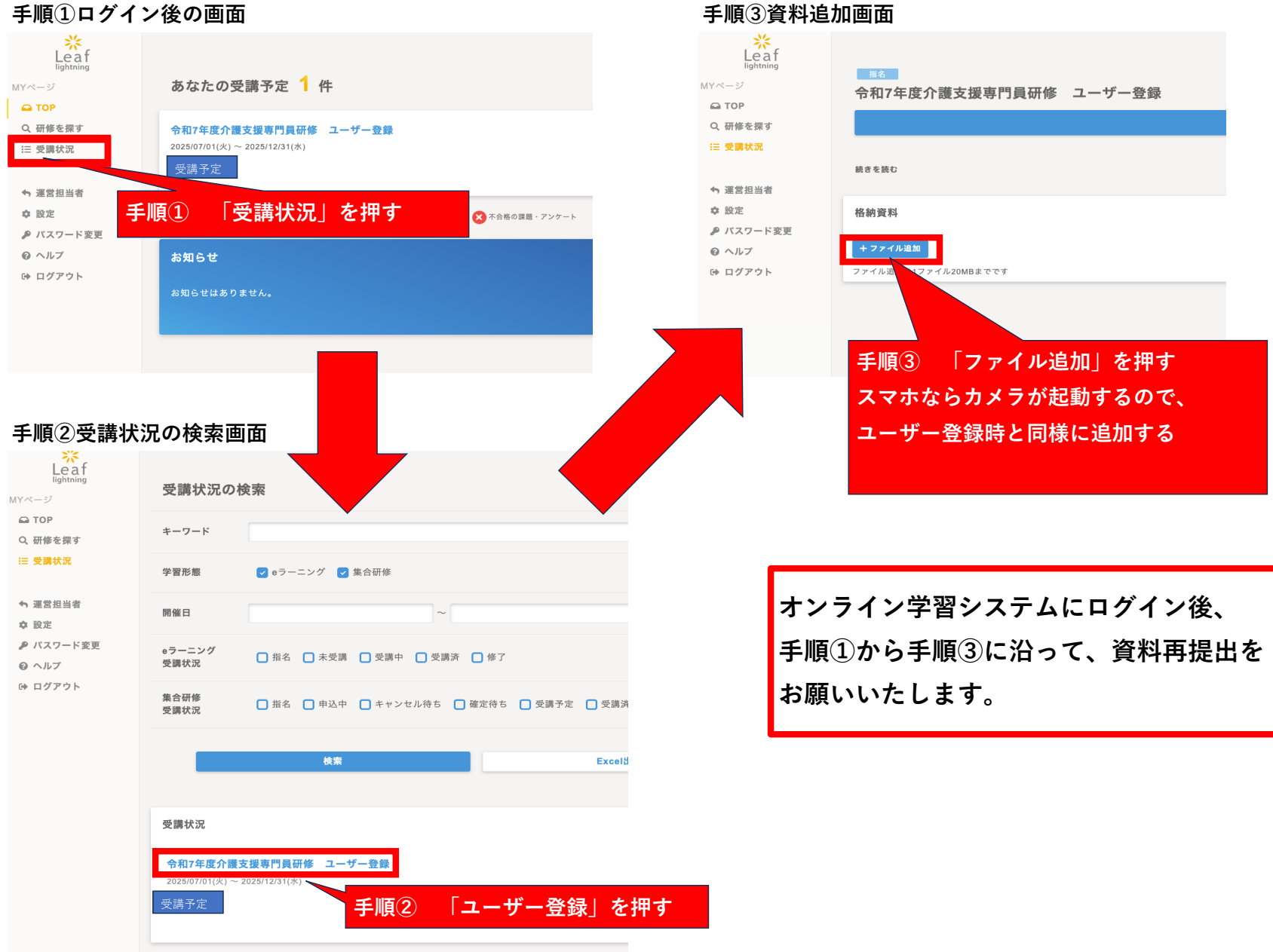

手順③資料追加画面